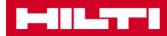

# **V2.3 NOTE**

## **HILTI ON!Track**

Data di emissione: 20.08.2016

## Tabella dei contenuti

| 1     | Caratteristiche principali sulla release                            | 3            |
|-------|---------------------------------------------------------------------|--------------|
| 2     | Web                                                                 | 4            |
| 2.1   | Miglioramenti                                                       | 4            |
| 2.1.1 | Funzionalità griglia                                                | 4            |
| 2.1.2 | Selettore colonna                                                   | б            |
| 2.1.3 | Dettagli Fleet                                                      | 7            |
| 2.1.4 | Rifornimento di consumabili multipli                                | 8            |
| 2.1.5 | Campo Cerca ubicazioni                                              | 9            |
| 2.1.6 | Avvisi per beni ritirati                                            | 9            |
| 2.1.7 | Prestazioni                                                         | 9            |
| 3     | Mobile 10                                                           | )            |
| 3.1   | Nuove caratteristiche 10                                            | Ð            |
| 3.1.1 | Informazioni addizionali nella finestra di dialogo delle quantità10 | 0            |
| 3.1.2 | Campo note nell'aggiunta di un bene                                 | 0            |
| 3.1.3 | Nome comune nell'aggiunta di un bene                                | 1            |
| 3.1.4 | Aggiunta di un gruppo beni durante l'aggiunta di un bene            | 2            |
| 3.2   | Miglioramenti 13                                                    | 3            |
| 3.2.1 | Riquadro di messa a fuoco per la scansione del codice a barre 12    | 3            |
| 3.2.2 |                                                                     | $\mathbf{r}$ |
|       | Dettagli Fleet                                                      | 3            |
| 3.2.3 | Funzionalità di ricerca   1                                         | 5<br>4       |

#### Introduzione

Scopo di questo documento è di presentare le nuove caratteristiche, miglioramenti e vantaggi della versione software ON!Track V2.3.

#### 1 Caratteristiche principali sulla release

La versione V2.3 apporta miglioramenti alla velocità, prestazioni e ricerca al fine di aumentare l'utilizzabilità dell'applicazione ON!Track. Un miglioramento significativo apportato è la possibilità di aggiungere delle note ad un bene, consentendo di acquisire più dettagli su uno specifico bene. Il rifornimento di consumabili è diventato più facile grazie alla possibilità di selezionare e approvvigionare più tipologie di consumabili in un'unica transazione. Infine, le manutenzioni in scadenza verranno segnalate in anticipo direttamente all'interno dell'applicazione ON!Track, in modo che tutti gli utenti possano organizzarsi al meglio durante il periodo di manutenzione del bene.

#### 2 Web

#### 2.1 Miglioramenti

#### 2.1.1 Funzionalità griglia

Un utente può definire la larghezza delle colonne della griglia durante una sessione, salvandola per il login successivo. Inoltre sono state implementate alcune limitazioni alla griglia per aumentare la velocità e le prestazioni.

Limitazione: nella griglia possono essere visualizzate massimo 20 colonne contemporaneamente.

Sotto le 2000 righe sono disponibili tutte le funzionalità. Se il numero di dati dei beni caricati è tra 2000 e 5000, l'opzione "seleziona tutti" viene disattivata e apparirà il messaggio "impossibile selezionare più di 2000 beni contemporaneamente.

| Ľ  |                            | Hilti ON!Track |                      |                           |              |                                |              |   |   |            |       |                    |
|----|----------------------------|----------------|----------------------|---------------------------|--------------|--------------------------------|--------------|---|---|------------|-------|--------------------|
| h  | Dashboard 1 Locations 1 As | sets           | Employees T          | B Templates 📕 Reports     | Charges      |                                |              |   |   | Ţ          | Trans | fers Hub Virtos ,  |
| 44 | + / 🗉                      | A              | Add t                | o Transf 🦁 Confirm delive | ry I 🕂 Add   | 🖋 Edit 🛅 Delete                |              | 3 | x | Q Search A | ssets |                    |
| A٩ | sset Groups                |                | Scan Code            | T Friendly Name           | τ            | Responsible Employee T         | Manufacturer |   | τ | Model      | τ     | Description        |
|    | Asset Laesser              |                | 012345               |                           |              | Atsushi Tanaka                 |              |   |   |            |       |                    |
| 0  | BG Asset Group             |                | 0724496088           |                           |              | Akshata P                      | EffectiveUI  |   |   | Sketchbook |       |                    |
|    | Bottles                    |                | 07989792135          |                           |              | John Smith                     | HP           |   |   | Laptop     |       |                    |
|    |                            |                | 1                    |                           |              | Akshata P                      | Hilti        |   |   | TE 70 AVR  |       | Cool breaker       |
|    | Breakers                   |                | 10                   |                           |              | Akshata P                      | Hilti        |   |   | TE 70 AVR  |       | Cool breaker       |
|    | Combi Hammers              |                | 100                  | _                         |              | Akshata P                      | Hilti        |   |   | TE 70 AVR  |       | Cool breaker       |
|    | Commodities                |                | 1000                 |                           | You cannot s | elect more than 2000 assets at |              |   |   | TE 70 AVR  |       | Cool breaker       |
| 0  | Consumables                |                | 1001                 |                           | one time.    |                                |              |   |   | TE 70 AVR  |       | Cool breaker       |
|    | Drills                     |                | 10012664             | _                         |              | Thub Vintos                    | Dewalt       |   |   | DCD760     |       | Screw gun - 12.7   |
|    | aquili                     |                | 10012667             |                           |              | Hub Virtos                     | Hilti        |   |   | PRI 36     |       | Rotating laser     |
|    | ggulli                     |                | 10013624             |                           |              | Hub Virtos                     | Bosch        |   |   | Nails      |       | 5 cm nails / 4 mm  |
|    | Group 1                    |                | 10013649             |                           |              | Hub Virtos                     | Unspecified  |   |   | Rapid      |       | Cool orangy office |
|    | Group 10                   |                | 10015753             |                           |              | Hub Virtos                     | Lenovo       |   |   | Charger    |       | Laptop Charger     |
|    | Group 11                   |                | 1002                 |                           |              | Akshata P                      | Hilti        |   |   | TE 70 AVR  |       | Cool breaker       |
|    | Group 12                   |                | 1003                 |                           |              | Akshata P                      | Hilti        |   |   | TE 70 AVR  |       | Cool breaker       |
|    | Group 13                   |                | 1004                 |                           |              | Akshata P                      | Hilti        |   |   | TE 70 AVR  |       | Cool breaker       |
|    | eroup to                   |                | 10047830             |                           |              | bryan meadows                  | Hilti        |   |   | S6         |       | Ryans phone        |
|    | Group 14                   |                | 10048354             |                           |              | Eri Jancaj                     | HP           |   |   | Laptop     |       |                    |
|    | Group 2                    |                | 1005                 |                           |              | Akshata P                      | Hilti        |   |   | TE 70 AVR  |       | Cool breaker       |
|    |                            | Sh             | owing 2017 out of 20 | 21                        |              |                                |              |   |   |            |       |                    |

Limitazione: selezionando più di 2000 beni contemporaneamente, non è possibile usare le opzioni "cancella" e "conferma consegna".

Se il numero dei beni caricati è superiore a 5000, apparirà il messaggio "state visualizzando una quantità elevata di dati. Le opzioni Filtra, Ordina e Seleziona sono ora disabilitate. Usate l'opzione Cerca per ridurre il numero di beni da visualizzare".

| HILLST'                 |        |                        |                           |                       | Hilti ON!    | Track         |                    |
|-------------------------|--------|------------------------|---------------------------|-----------------------|--------------|---------------|--------------------|
| n Dashboard 1 Locations | Assets | 🚨 Employees 🌇          | Femplates 🚪 Reports 🍧 (   | Charges               |              | т             | Hub Virtos         |
| 🗹 🕂 🖊 🖻                 | A      | Il Assets 12 Add to T  | ansf 🦁 Confirm delivery 丨 | 🕂 Add 🥒 Edit 🛅 Delete | ć            | 🖸 🗈 🗗 🔍 Searc | h Assets           |
| Asset Groups            |        | Scan Code              | Friendly Name             | Responsible Employee  | Manufacturer | Model         | Description        |
| Asset Laesser           | •      | 012345                 |                           | Atsushi Tanaka        |              |               |                    |
| BG Asset Group          |        | 0724496088             |                           | Akshata P             | EffectiveUI  | Sketchbook    |                    |
| - Berline               |        | 07989792135            |                           | John Smith            | HP           | Laptop        |                    |
| Bottles                 |        | 1                      |                           | Akshata P             | Hilti        | TE 70 AVR     | Cool breaker       |
| Breakers                |        | 10                     |                           | Akshata P             | Hilti        | TE 70 AVR     | Cool breaker       |
| Combi Hammers           |        | 100                    |                           | Akshata P             | Hilti        | TE 70 AVR     | Cool breaker       |
| Commodities             |        | 1000                   |                           | Akshata P             | Hilti        | TE 70 AVR     | Cool breaker       |
| Consumables             |        | 1001                   |                           | Akshata P             | Hilti        | TE 70 AVR     | Cool breaker       |
| Drille                  |        | 10012664               |                           | Hub Virtos            | Dewalt       | DCD760        | Screw gun - 12.7n  |
| Units                   |        | 10012667               |                           | Hub Virtos            | Hilti        | PRI 36        | Rotating laser     |
| ggujjj                  |        | 10013624               |                           | Hub Virtos            | Bosch        | Nails         | 5 cm nails / 4 mm  |
| Group 1                 |        | 10013649               |                           | Hub Virtos            | Unspecified  | Rapid         | Cool orangy office |
| Group 10                |        | 10015753               |                           | Hub Virtos            | Lenovo       | Charger       | Laptop Charger     |
| Group 11                |        | 1002                   |                           | Akshata P             | Hilti        | TE 70 AVR     | Cool breaker       |
| Group 12                |        | 1003                   |                           | Akshata P             | Hilti        | TE 70 AVR     | Cool breaker       |
|                         |        | 1004                   |                           | Akshata P             | Hilti        | TE 70 AVR     | Cool breaker       |
| Group 13                |        | 10047830               |                           | bryan meadows         | Hilti        | S6            | Ryans phone        |
| Group 14                |        | 10048354               |                           | Eri Jancaj            | HP           | Laptop        |                    |
| Group 2                 | Sł     | nowing 500 out of 6720 |                           |                       |              |               |                    |
| Group 3                 | *      | -                      |                           |                       |              |               | 2 3 4 5 14         |

Caricando dati oltre i 5000 beni, la griglia visualizzerà pagine da 500 beni.

#### 2.1.2 Selettore colonna

L'aspetto del selettore colonna è cambiato per migliorarne l'utilizzabilità. È possibile aggiungere o eliminare colonne selezionando o deselezionando la colonna desiderata (1). L'ubicazione delle colonne visualizzate può essere modificata trascinandole e rilasciandole (drag and drop) nell'ubicazione desiderata (2).

| Column Chooser                | Column Chooser X                                                                         |  |  |  |  |  |  |  |  |
|-------------------------------|------------------------------------------------------------------------------------------|--|--|--|--|--|--|--|--|
| 1. Check the columns required | 2. Please drag to re-arrange the columns as per your preference     \$     Friendly Name |  |  |  |  |  |  |  |  |
| ☑ Scan Code                   | Scan Code                                                                                |  |  |  |  |  |  |  |  |
| ☑ Alternate Code              | Manufacturer     Alternate Code                                                          |  |  |  |  |  |  |  |  |
| ☑ Manufacturer                | Model                                                                                    |  |  |  |  |  |  |  |  |
|                               | Description                                                                              |  |  |  |  |  |  |  |  |
| ✓ Category                    | Category                                                                                 |  |  |  |  |  |  |  |  |
| 🖌 Quantity                    | Guantity     Responsible Employee                                                        |  |  |  |  |  |  |  |  |
| Responsible Employee          | Current Location                                                                         |  |  |  |  |  |  |  |  |
| Current Location              | \$ State                                                                                 |  |  |  |  |  |  |  |  |
| ☑ State                       | \$ Status                                                                                |  |  |  |  |  |  |  |  |
|                               | ок                                                                                       |  |  |  |  |  |  |  |  |

## 2.1.3 Dettagli Fleet

I campi di richiesta attrezzo in prestito e assicurazione furto non appaiono nei dettagli del bene se sono irrilevanti per il bene specifico. Se sono rilevanti, nel campo "Richiesta attrezzo in prestito" e "assicurazione furto" apparirà la voce "sì".

|                                       | Hilti ON!Track       |                      |                               |
|---------------------------------------|----------------------|----------------------|-------------------------------|
|                                       |                      | Transfers            | Teresa Williams<br>virtos.com |
| 🖋 Edit 🛅 Delete                       | 3                    | 🗴 🗗 🔍 7777111        | 8                             |
| Alternate Code T Manufacturer T Model | 7777111              |                      | ×                             |
| Hilti                                 | Friendly Name        | : Hiya               |                               |
|                                       | Responsible Employee | : John Smith         |                               |
|                                       | Current Location     | : 123456-Schaan      |                               |
|                                       | Status               | : Operational        |                               |
|                                       | Asset Group          | : Total Stations     |                               |
|                                       |                      |                      |                               |
|                                       | Scan Code            | : 7777111            |                               |
|                                       | Asset Category       | : Asset              |                               |
|                                       | Manufacturer         | : Hilti              |                               |
|                                       | State                | : On Site            |                               |
|                                       | Managed As           | : Fleet              | _                             |
|                                       | Loan Tool Claim      | : Yes                |                               |
|                                       |                      | : Yes                |                               |
|                                       | Default Location     | : Training Warehouse | 1                             |
|                                       | Attachments          | : Not assigned       |                               |
|                                       | Services             | : Not assigned       |                               |
|                                       | Certificates         | : Not assigned       |                               |
|                                       |                      |                      |                               |

## 2.1.4 Rifornimento di consumabili multipli

Ora più consumabili possono venir selezionati e riforniti all'interno di una singola transazione.

| HILTH                                                                          |                                                                               | Hilti ON!Track                       |  |  |  |  |  |  |  |
|--------------------------------------------------------------------------------|-------------------------------------------------------------------------------|--------------------------------------|--|--|--|--|--|--|--|
| 🔹 🛉 Dashboard 🕇 Locations ז Assets 🚣 Employees 鳽 Templates 📱 Reports 🛢 Charges |                                                                               |                                      |  |  |  |  |  |  |  |
| + 🖊 1                                                                          | Assets Consumables Map                                                        |                                      |  |  |  |  |  |  |  |
| Search a location Q                                                            | 🕂 Restock   🏧 Add to Transfer Cart 🦁 Confirm delivery   🕂 Add 🥒 Edit 💼 Delete | I 🖬 🔊                                |  |  |  |  |  |  |  |
| Locations                                                                      | E Scan Code T Alternate Code T Manufacturer T Model T Descripti               | on T T Current Inventory Level State |  |  |  |  |  |  |  |
| 🖬 😣 .Laesser Test                                                              | ✓ 127484 Nägel 2000 Nägel 2000                                                | 0 9900 On Site                       |  |  |  |  |  |  |  |
| Q 123456-Schaan (123456)                                                       | S 33345678                                                                    | 5 On Site                            |  |  |  |  |  |  |  |
| 🗉 😡 BG Demo                                                                    |                                                                               |                                      |  |  |  |  |  |  |  |
| Buchs (1234)                                                                   |                                                                               |                                      |  |  |  |  |  |  |  |
| 💡 Buchs 1                                                                      |                                                                               |                                      |  |  |  |  |  |  |  |

Una volta selezionati i consumabili che si desidera rifornire, inserire la quantità per ogni consumabile scelto.

| Restock   |                          |                |                     |             |            |             | ×    |
|-----------|--------------------------|----------------|---------------------|-------------|------------|-------------|------|
| Buchs 1   | ▼ Pleas                  | enter scan coo | de or alternate coc | Add         |            |             |      |
| Scan Code | Alternate Co Description | Quantity       | Unit                | Purchase Or | Unit Price | Total Price |      |
| 127484    | Nägel 2000               |                | тк                  |             |            |             | 面    |
| 33345678  | Drill bits               |                | Box of 1            |             |            |             | 面    |
|           |                          |                |                     |             |            |             |      |
|           |                          |                |                     |             |            |             |      |
|           |                          |                |                     |             |            |             |      |
|           |                          |                |                     |             |            |             |      |
|           |                          |                |                     |             |            |             |      |
|           |                          |                |                     |             |            |             | Cava |
|           |                          |                |                     |             |            |             | Save |

#### 2.1.5 Campo Cerca ubicazioni

Sulla pagina delle ubicazioni è stato aggiunto un campo di ricerca per poter trovare più rapidamente un'ubicazione desiderata. Digitare il nome di un'ubicazione nel campo Cerca e premere Invio. Fare clic sul "x" del campo di ricerca o aggiornare la pagina per cancellare il risultato della ricerca.

| Dashboard Locations       | nployees 🌇 Templates 🖬 Reports 🥃 Charges |
|---------------------------|------------------------------------------|
| +/ 🖮                      | Assets Consumables Map                   |
| Buchs X                   |                                          |
| Locations                 |                                          |
| Buchs (1234)              |                                          |
| Buchs Warehouse container |                                          |
| O Buchs 1                 |                                          |
| Puchs 2                   |                                          |
| E 😣 Jobsites              |                                          |
| O Buchs Hub home          | You have extended a Leastien Group       |
|                           |                                          |
|                           |                                          |
|                           |                                          |

#### 2.1.6 Avvisi per beni ritirati

Gli avvisi e i messaggi di servizio non verranno più inviati per beni ritirati.

#### 2.1.7 Prestazioni

I miglioramenti delle prestazioni sono percepibili attraverso l'aumento della velocità di trasferimento, nonché nelle altre transazioni all'interno dell'applicazione.

Limitazione: il numero massimo di beni consentiti per singolo trasferimento è di 500.Eliminazioni

#### 3 Mobile

#### 3.1 Nuove caratteristiche

#### 3.1.1 Informazioni addizionali nella finestra di dialogo delle quantità

Durante il trasferimento o il controllo dell'inventario dei consumabili e dei beni generici verranno visualizzati la marca, il modello e la descrizione, se disponibili e se si è online. Per i consumabili sarà anche visualizzata l'unità del bene.

| <ul> <li>Add to list</li> <li>Apple</li> </ul> |        | 1000                                  |
|------------------------------------------------|--------|---------------------------------------|
| Q Apple                                        |        |                                       |
|                                                |        | ۲                                     |
| Add Quantity                                   | ,      | •                                     |
| Bosch Plugs<br>12mm plastic plu                | ugs.   |                                       |
| Scancode                                       |        | 109873                                |
| Unit                                           | Вох    | c of 100                              |
|                                                |        | , , , , , , , , , , , , , , , , , , , |
|                                                | CANCEL | ок                                    |

## 3.1.2 Campo note nell'aggiunta di un bene

Ora è possibile immettere una nota quando si aggiunge un nuovo bene, in modo da inserire dettagli addizionali o istruzioni necessarie per un bene specifico.

| ] 🖽 🖾                 | 3 💐 🛜 📶 88% 🗎 17:16 |  |  |  |  |  |
|-----------------------|---------------------|--|--|--|--|--|
| ← Add asset de        | tails               |  |  |  |  |  |
| Images                | 0                   |  |  |  |  |  |
| No images uploaded    | •                   |  |  |  |  |  |
| 😭 Decathlon Meta      | al Bottle 1 L       |  |  |  |  |  |
| Friendly Name         |                     |  |  |  |  |  |
| Enter Friendly Name   |                     |  |  |  |  |  |
| Asset Group           |                     |  |  |  |  |  |
| Select an asset grou  | ap <b>Q</b>         |  |  |  |  |  |
| Notes                 |                     |  |  |  |  |  |
| Enter Notes           |                     |  |  |  |  |  |
|                       | Gr.                 |  |  |  |  |  |
|                       |                     |  |  |  |  |  |
| Storage               |                     |  |  |  |  |  |
| Default Location      |                     |  |  |  |  |  |
| Select a default loca | ation <b>Q</b>      |  |  |  |  |  |

## 3.1.3 Nome comune nell'aggiunta di un bene

Ora è possibile immettere un Nome comune quando si aggiunge un nuovo bene.

| १८:36 🖹 🕅 १०% 🕅 १९%   |
|-----------------------|
| ← Add asset details   |
| Asset Details         |
| Manufacturer          |
| Select manufacturer Q |
| Model                 |
| Enter model           |
| Description           |
| Enter description     |
| Friendly Name         |
| Enter Friendly Name   |
| Asset Group           |
| Select an asset group |
| Notes                 |
| Enter Notes           |

## 3.1.4 Aggiunta di un gruppo beni durante l'aggiunta di un bene

Ora è possibile creare un gruppo di beni quando si aggiunge un bene.

| 🖃 🛤 🛛 🛛 🔛 🙀 🖓 🏹 🖬 🛤    |          |  |  |  |  |  |  |
|------------------------|----------|--|--|--|--|--|--|
| ← Add asset details    |          |  |  |  |  |  |  |
| Images                 | Ð        |  |  |  |  |  |  |
| No images uploaded     | •        |  |  |  |  |  |  |
| 😭 Hilti TE 6A          |          |  |  |  |  |  |  |
| Friendly Name          |          |  |  |  |  |  |  |
| Enter Friendly Name    | <u>I</u> |  |  |  |  |  |  |
| Asset Group            |          |  |  |  |  |  |  |
| Select an asset grou   | <b>Q</b> |  |  |  |  |  |  |
| Notes                  |          |  |  |  |  |  |  |
| Enter Notes            | Ø        |  |  |  |  |  |  |
| Storage                |          |  |  |  |  |  |  |
| Default Location       |          |  |  |  |  |  |  |
| Select a default locat | ion Q    |  |  |  |  |  |  |

Nell'angolo superiore destro dei gruppi di beni, toccare l'icona "più" per aggiungere un nuovo gruppo di beni.

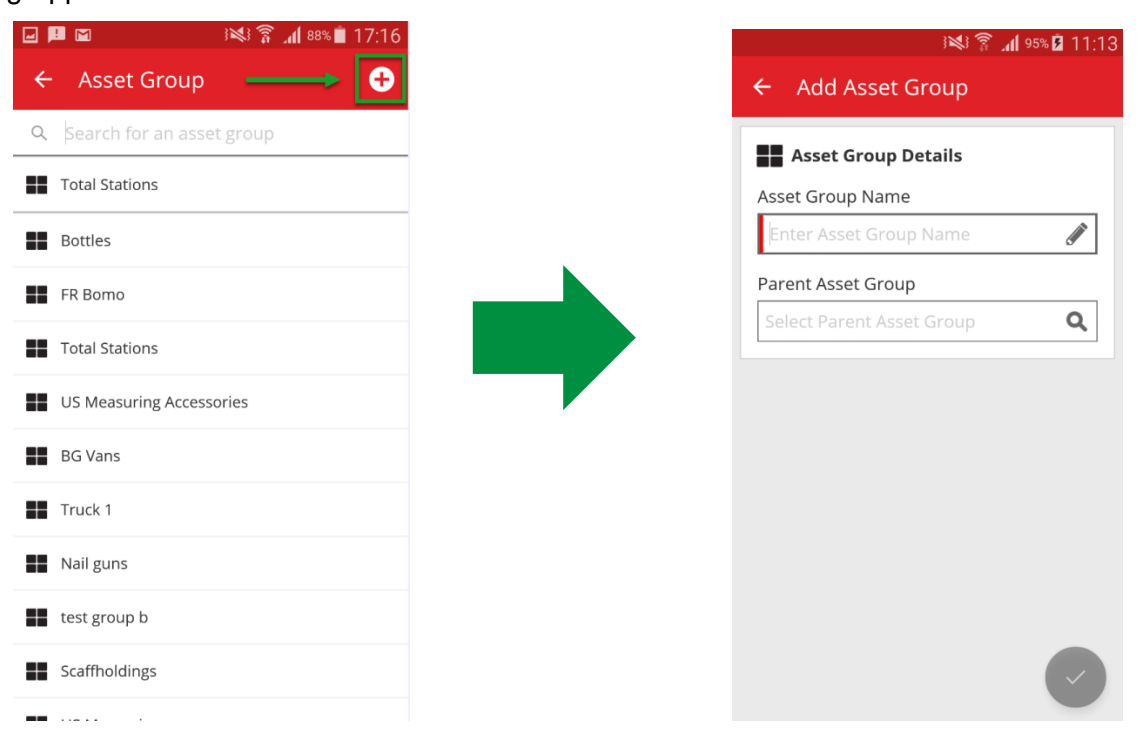

## 3.2 Miglioramenti

#### 3.2.1 Riquadro di messa a fuoco per la scansione del codice a barre

Nell'acquisizione di un codice a barre, ora è presente un'area definita, indicata con una casella rossa, in cui ha luogo la scansione. Il vantaggio è quello di eliminare il rischio di dover valutare dove eseguire la scansione del codice a barre e di diminuire il tempo necessario per l'acquisizione dello stesso.

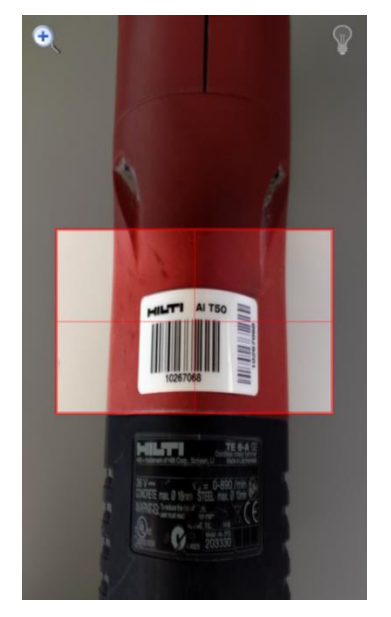

#### 3.2.2 Dettagli Fleet

I campi di richiesta attrezzo in prestito e assicurazione furto non appaiono nei dettagli del bene se sono irrilevanti per il bene specifico. Se sono rilevanti, nel campo "Richiesta attrezzo in prestito" e "assicurazione furto" apparirà la voce "sì".

|                    | 16:17 🕯 🕷 🖓 🕹             |
|--------------------|---------------------------|
| ← Asset Details    |                           |
| Category           | Unique Asset              |
| Asset State        | On Site                   |
| <b>Q</b> Storage   |                           |
| Current Location   | 123456-Schaan<br>(123456) |
| Default Location   | Training<br>Warehouse 1   |
| Storage Location   | -                         |
| n Ownership        |                           |
| Responsible Person | John Smith                |
| Managed As         | Fleet                     |
| 🛉 Fleet Details    |                           |
| Loan Tool Claim    | Yes                       |
| Theft Insurance    | Yes                       |

## 3.2.3 Funzionalità di ricerca

Ora è possibile trovare un bene specifico cercando il soprannome, la marca e le note sul bene. Inoltre è possibile cercare beni usando più nomi.

#### 3.2.4 Prestazioni

La velocità di trasferimento e di sincronizzazione è stata aumentata, consentendo nell'insieme migliori prestazioni.

Limitazione: per aumentare la velocità di trasferimento, si potranno trasferire un massimo di 500 beni contemporaneamente.